| 目               | 录 |
|-----------------|---|
| $ \rightarrow $ | 2 |

| Deco SE 无线绘画文创板    | 2 |
|--------------------|---|
| 1. 产品简介            | 3 |
| 1.1. 产品概览          | 3 |
| 1.2. 配件清单          | 4 |
| 1.3. 兼容系统          | 4 |
| 2. 产品连接            | 5 |
| 2.1. 有线连接          | 5 |
| 1) 电脑连接            | 5 |
| 2) Android 手机或平板连接 | 6 |
| 2.2. 蓝牙无线连接        | 7 |
| 1) 电脑连接            | 7 |
| ,<br>2) 手机或平板连接    | 8 |
| 3. 产品设置            | 8 |
| 3.1. 驱动下载          | 8 |
| 3.2. 驱动安装          | 8 |
| 1) Windows         | 9 |
| 2) Mac             | 9 |
| 3) Linux           | 0 |
| 3.3. 驱动使用1         | 0 |
| 3.3.1. 设备设置1       | 1 |
| 3.3.2. 笔设置         | 0 |
| 3.3.3. 驱动设置        | 2 |
| 3.4. 驱动卸载          | 3 |
| 1) Windows         | 3 |
| 2) Mac2            | 3 |
| 3) Linux           | 3 |
| 4. 常见问题            | 3 |

# Deco SE 无线绘画文创板

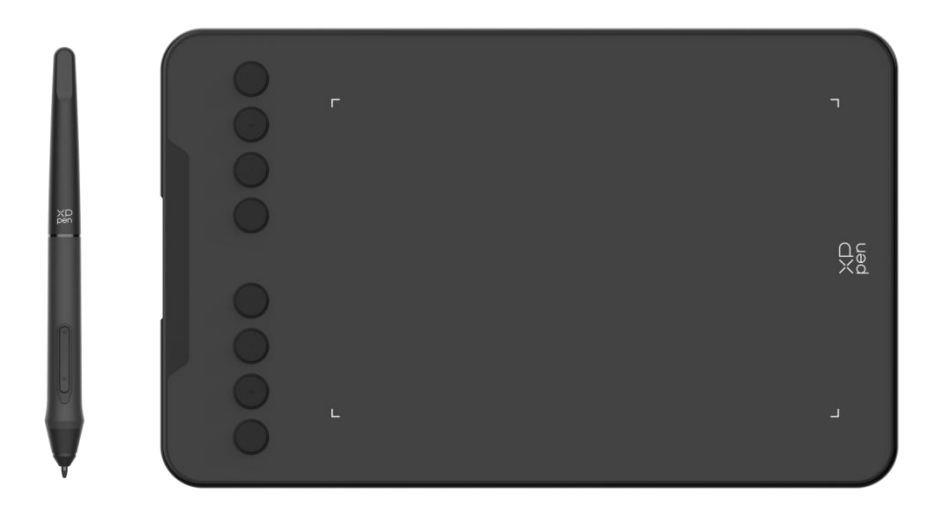

感谢您选择 Deco SE 无线绘画文创板。

Deco SE 是一款专门为移动创作而生的便携型手绘板: 蓝牙 5.0 无线连接方 式,助力创作突破空间限制,让您随时随地捕捉灵感、轻松高效完成创作! 手机/平板等比例适配,绘图几乎无变形,同时支持 180°旋转,左右手都能 轻松使用!

为了您能更好地了解本产品以及获得更美好的使用体验,请您在使用前详细 阅读此用户手册。

注意: 文中所有图片仅供参考。基于产品不断改进的需要, 产品规格如有改动, 请以实物为准, 恕不另行通知。

# 1. 产品简介

# 1.1. 产品概览

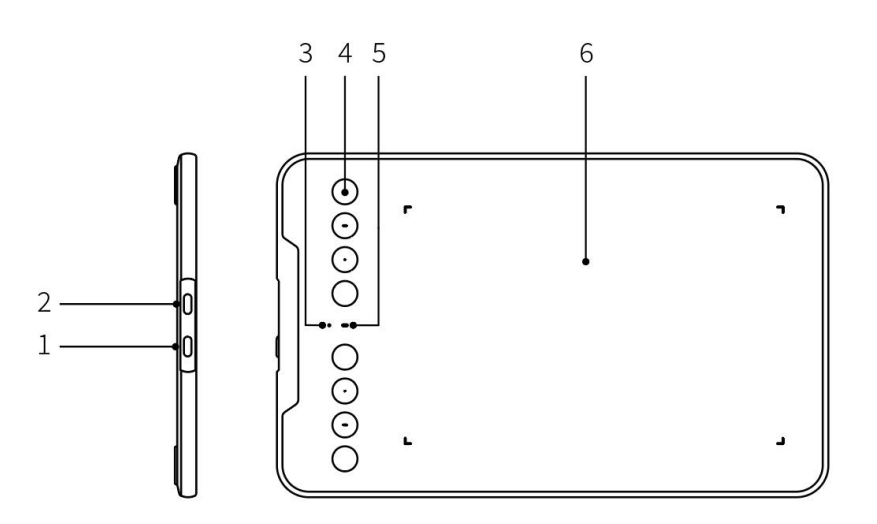

- 1、电源键
- 2、USB-C 接口
- 3、指示灯 1
  - a. 闪烁: 手绘笔位于感应区域内但未接触到手绘板
  - b. 恒亮: 手绘笔触碰到感应区域
  - c. 熄灭: 手绘笔位于感应区域之外
- 4、快捷键
- 5、指示灯 2

#### 蓝色状态

- a. 慢闪:蓝牙无连接
- b. 快闪: 蓝牙等待配对 (长按左上角第一个快捷键 3S)
- c. 恒亮: 蓝牙连接配对成功

#### 红色状态

- a. 闪烁: 电池电量低 (≤20%)
- b. 恒亮: 充电状态
- c. 熄灭: 充电完成或电池电量过低自动关机

#### 红灯和蓝灯同时亮为紫色状态

6、工作区域

### 1.2. 配件清单

- 手绘笔\*1
- 笔芯\*10
- 取笔器\*1
- USB-A to USB-C 数据线\*1
- OTG 转接头\*1
- 快速指南\*1
- 保修卡\*1
- 潮流贴纸\*1

\*图片和清单仅供参考,请以收到实物为准。

# 1.3. 兼容系统

有线连接:

Windows 7 或以上

MacOS 10.12 或以上

Android 10.0 或以上

ChromeOS 88 或以上

HarmonyOS 2 或以上

Linux

蓝牙连接:

Windows 7 或以上

MacOS 10.12 或以上

Android 10.0 或以上

# 2. 产品连接

# 2.1. 有线连接

1) 电脑连接

请将 USB-A to USB-C 连接线, 分别连接至电脑端的 USB 接口和手绘板端的 USB-C 接口。

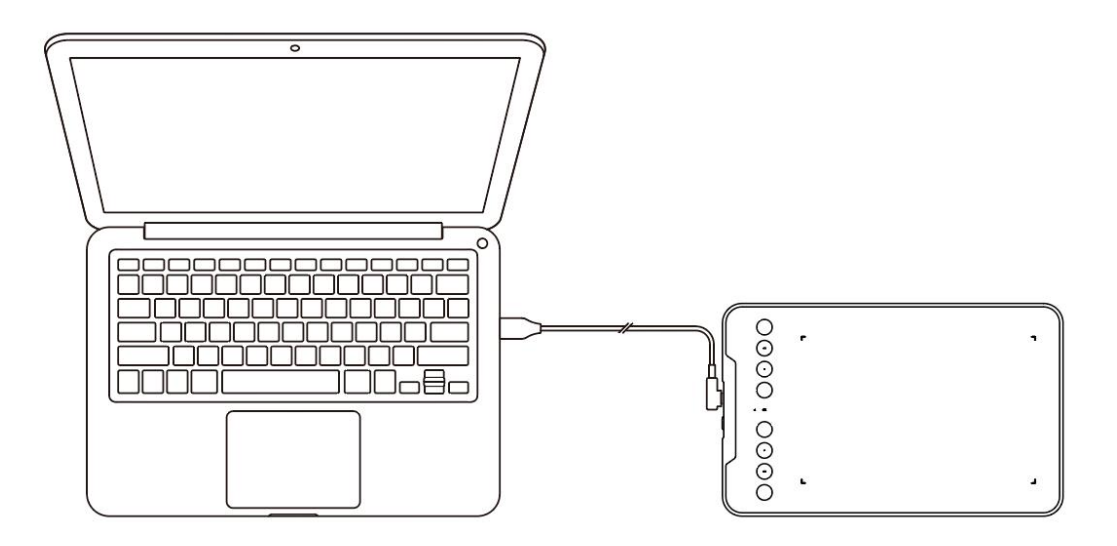

2) Android 手机或平板连接

先用 USB-A to USB-C 连接线将手绘板连接到 OTG 转接头, 然后再连接到安卓手机或平板。

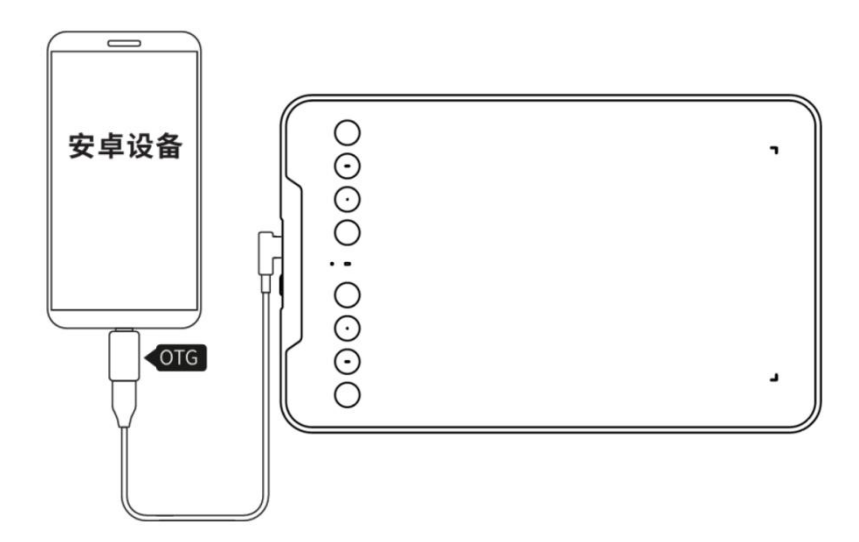

- a. 安卓 14 最新及之后版本,无需 APP 即可连接适配;安卓更早版本,请登陆 XPPen 官 网(www.xp-pen.com.cn),进入"驱动"页面,依照产品型号,手机下载并安装 XPPen tools APP 进行设置。
- b. 默认绘图区域如下:

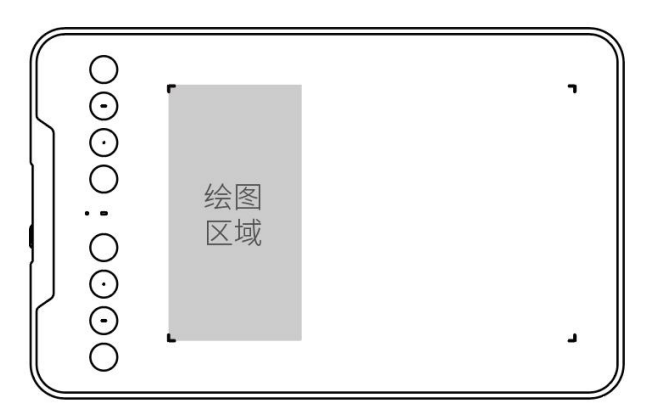

- c. XPPen tools APP 设置:
- 1) 默认手绘板方向为 0°, 绘图区域为左方, 支持左、中、右三个位置切换使用。
- 2) 支持手绘板方向切换为 0°/180°。

 点击"全部区域"可将绘图区域由左方切换为全区域;点击"恢复默认"可恢复左方绘 图区域。

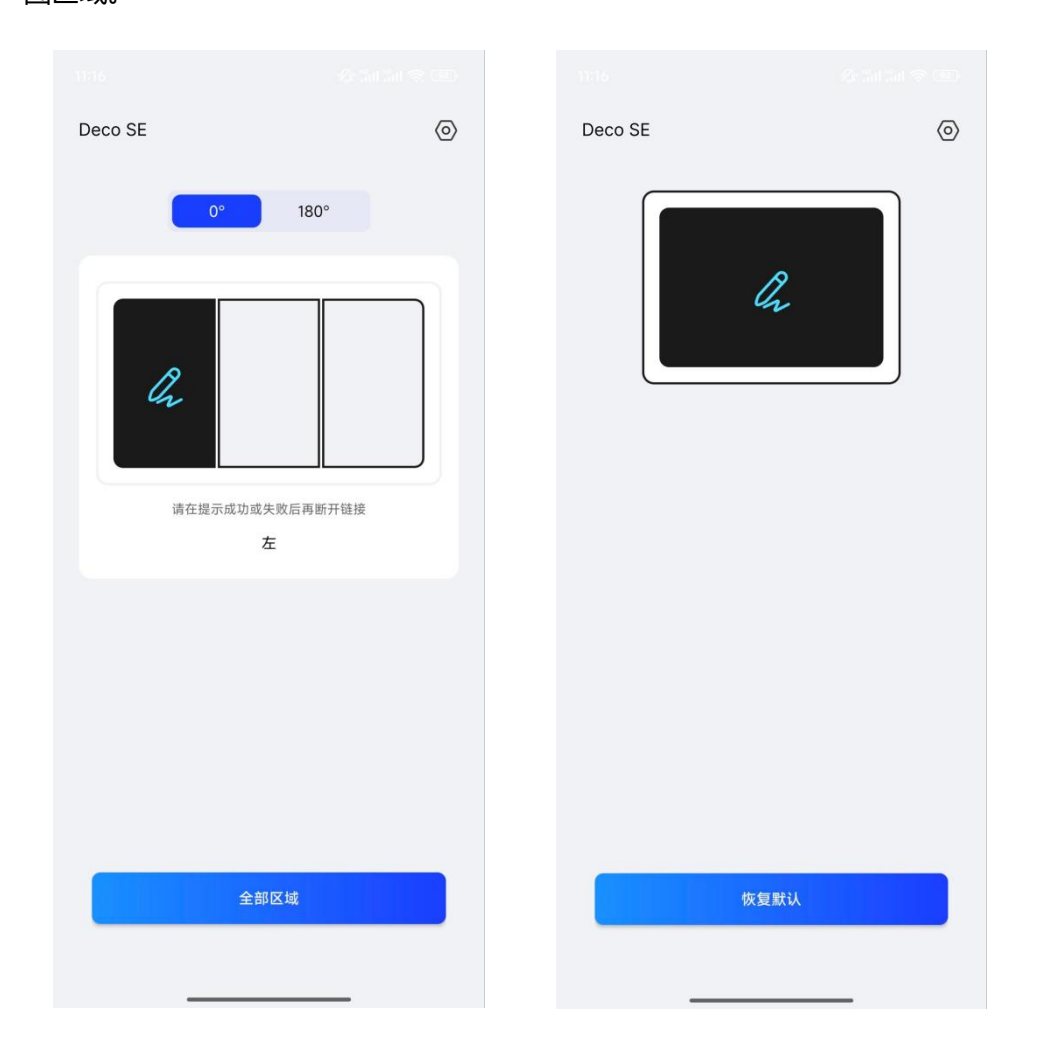

# 2.2. 蓝牙无线连接

### 1) 电脑连接

长按手绘板电源键 3S 开机后,再长按左上角第一个快捷键 3S 进入等待配对模式,此时指示灯 2 蓝色快闪。接着打开电脑蓝牙功能,添加蓝牙设备,搜寻到设备名称"Deco SE"后 点击进行配对,配对成功后指示灯 2 蓝色恒亮。

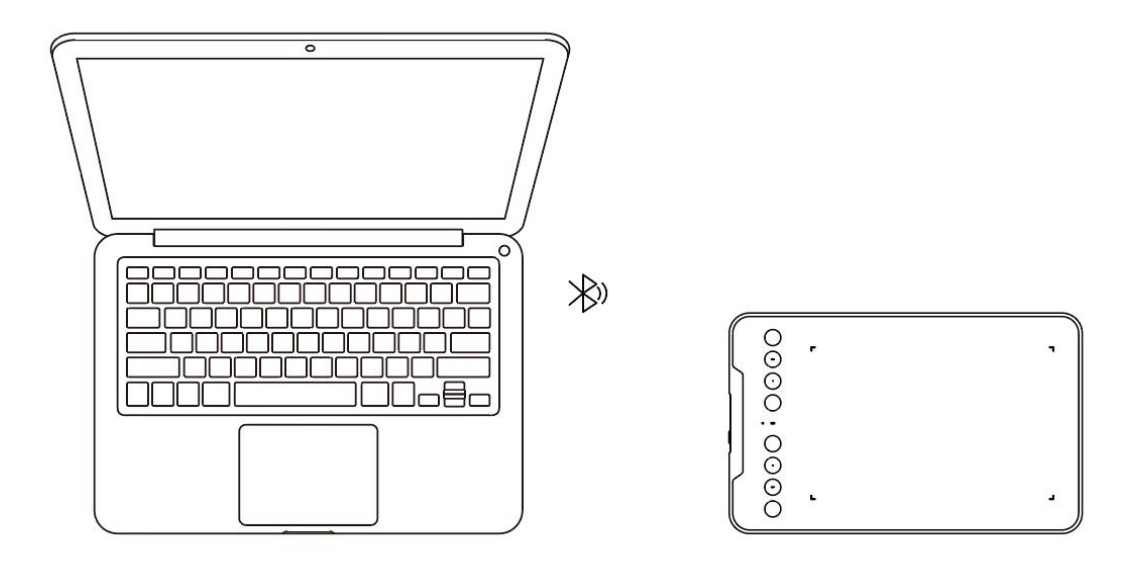

2) 手机或平板连接

手绘板进入配对模式,打开手机或平板的蓝牙功能,添加蓝牙设备,搜寻到设备名称 "Deco SE"后点击进行配对。

# 3. 产品设置

### 3.1. 驱动下载

1、确保您的设备与电脑处于连接状态。

2、登陆 XPPen 官网(www.xp-pen.com.cn),进入"驱动"页面,依照产品型号和您电脑的操作系统,下载并安装对应的驱动程序。

3、运行驱动程序,设定参数并测试产品功能。

### 3.2. 驱动安装

#### 注意事项:

- 安装前,请关闭所有已开启的杀毒软件和绘图软件。
- 若计算机已安装其他品牌手绘板/屏的驱动程序,请先卸载。

- 安装完成后请重启计算机。
- 为了使您的设备能够展现最佳性能,建议您使用最新版本驱动。

1) Windows

解压后以管理员权限运行"exe"文件,根据提示完成安装。

### 2) Mac

解压后运行"pkg"文件,根据提示完成安装,然后添加所需的安全设置(有线:系统设置->隐私与安全性->辅助功能),点击添加图标,授权解锁后,请确保 PenTablet\_Driver选项已被勾选;否则,设备和驱动可能无法正常工作。

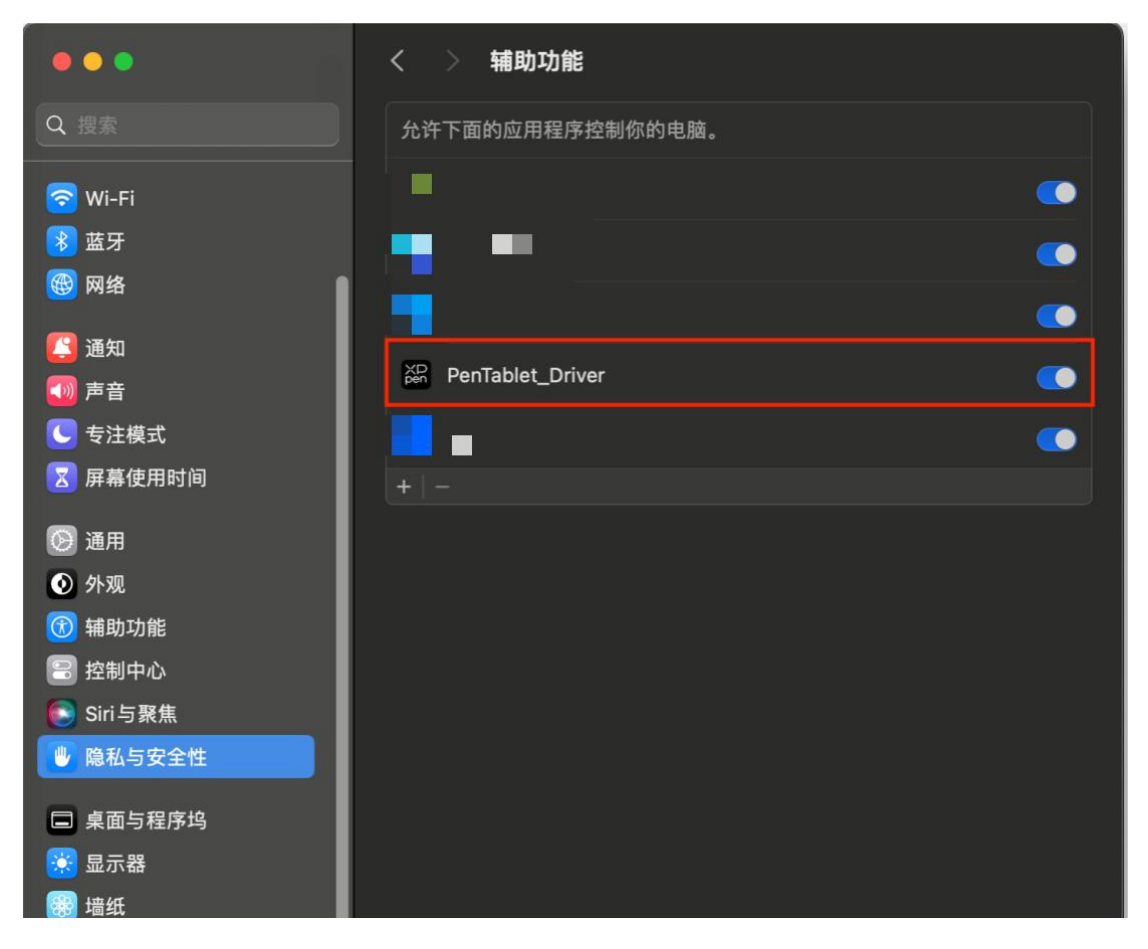

如列表中无 PenTablet\_Driver,请前往资源库->Application Support->PenDriver 手动添加。

| •••                                                                                                    | < > PenDriver                                                                                                    | 88 ≔ (                                                                                                    |                                                                                                    |
|----------------------------------------------------------------------------------------------------|----------------------------------------------------------------------------------------------------|----------------------------------------------------------------------------------------------------|----------------------------------------------------------------------------------------------------|
| <ul> <li>个人收益</li> <li>● 開空投送</li> <li>② 最近使用</li> <li>▲ 应用程序</li> <li>■ 桌面</li> <li>● 文稿</li> <li>③ 下载</li> <li>位置</li> <li>△ iCloud 云盘</li> <li>标签</li> </ul> | <ul> <li>■ 系统</li> <li>&gt;&gt;&gt;&gt;&gt;&gt;&gt;&gt;&gt;&gt;&gt;&gt;&gt;&gt;&gt;&gt;&gt;&gt;&gt;&gt;&gt;&gt;&gt;&gt;&gt;&gt;&gt;&gt;&gt;&gt;&gt;&gt;</li></ul> | Apple     Application Support     Audio     Bluetooth     Caches     Catacomb     ColorPickers     ColorSync     Components     Compositions     Cortextual Menu Items     CoreAnalytics     CoreMedialO     DirectoryServices     Documentation     DriverExtensions | <ul> <li>Adobe</li> <li>Apple</li> <li>Apple</li> <li>ApplePushService</li> <li>BTServer</li> <li>Com.apple.b.dassets.user</li> <li>com.apple.dleassetsd</li> <li>com.apple.TCC</li> <li>com.apple.TVdleScreen</li> <li>CrashReporter</li> <li>LifeMediaBrowser</li> <li>LifeMediaBrowser</li> <li>Mica</li> <li>PenDriver</li> <li>ProApps</li> <li>regid.1986-12.com.adobe</li> <li>a</li> </ul> |
|                                                                                                    | 4                                                                                                    | - Evianciane                                                                                                    |                                                                                                    |

3) Linux

DEB:在命令行中输入"sudo dpkg -i",拖动安装文件到其中后执行命令; RPM:在命令行中输入"sudo rpm -i",拖动安装文件到其中后执行命令; Tar.gz:请先解压,然后在命令行中输入"sudo",拖动"install.sh"到其中后执行命令。

### 3.3. 驱动使用

使用前,请确保您的设备已成功连接到计算机;连接成功后,驱动左上角会显示设备名称。

| ХР<br>pen      | Deco SE | <u></u>      | + - | ] – × |
|----------------|---------|--------------|-----|-------|
| point          |         |              |     | © ()  |
|                |         | Ов           |     |       |
| 1              |         | ()_E         |     |       |
| ¢              |         |              |     |       |
|                |         |              |     |       |
|                |         | <br><br><br> |     |       |
|                |         |              |     |       |
| 100/2-10-7-1   |         | 工作区域         |     |       |
| 4.0.6(5e43e7a) |         |              |     |       |

驱动支持同时连接多台设备,切换其中一个设备后,可对当前设备进行自定义设置,且所做 设置仅对当前选择的设备有效。 若设备未连接或连接不成功,将会显示如下提示,请尝试重新连接设备或联系技术支持人员。

| ХР<br>pen                      | - × |
|--------------------------------|-----|
|                                |     |
| 亲爱的 <b>XPPen</b> 用户:您好,请先连接设备。 |     |
|                                |     |

# 3.3.1. 设备设置

- ▶ 点击左侧栏图标可切换驱动功能,从上到下依次为设备设置,笔设置,驱动设置。
- > 点击右上角隐藏/显示按钮,可打开/关闭快捷键的功能预览。
- > 点击右上角恢复默认按钮,可恢复设备的默认设置。

| ХР<br>pen                                                                                                    | Deco SE | <u></u>                                                             | + - | - ×    |
|----------------------------------------------------------------------------------------------------|---------|---------------------------------------------------------------------|-----|--------|
|                                                                                                    |         |                                                                     |     | ©<br>2 |
| <ul> <li>.</li> <li>.</li></ul> |         | B         E         Alt         Space         Ctrl+Z         Ctrl++ |     |        |
| 4.0.6(5e43e7a)                                                                                                    |         | <br><br><br>豆示驱动面板<br>工作区域                                          |     |        |
|                                                                                                    |         |                                                                     |     |        |

#### 1) 工作区域

定义设备工作区域和屏幕显示区域的映射关系。

#### 屏幕

- ▶ 设置当前显示器显示区域与设备的映射关系。
  - a) 如果您正在使用多个显示器, 且显示器设置为复制模式, 设备工作区域会映射到所 有的显示器上, 当笔在设备工作区域移动时, 所有显示器上的光标会同时移动。
  - b) 如果您正在使用多个显示器, 且显示器设置为扩展模式, 请在屏幕选项卡选择设备 工作区域映射到哪个显示器上。

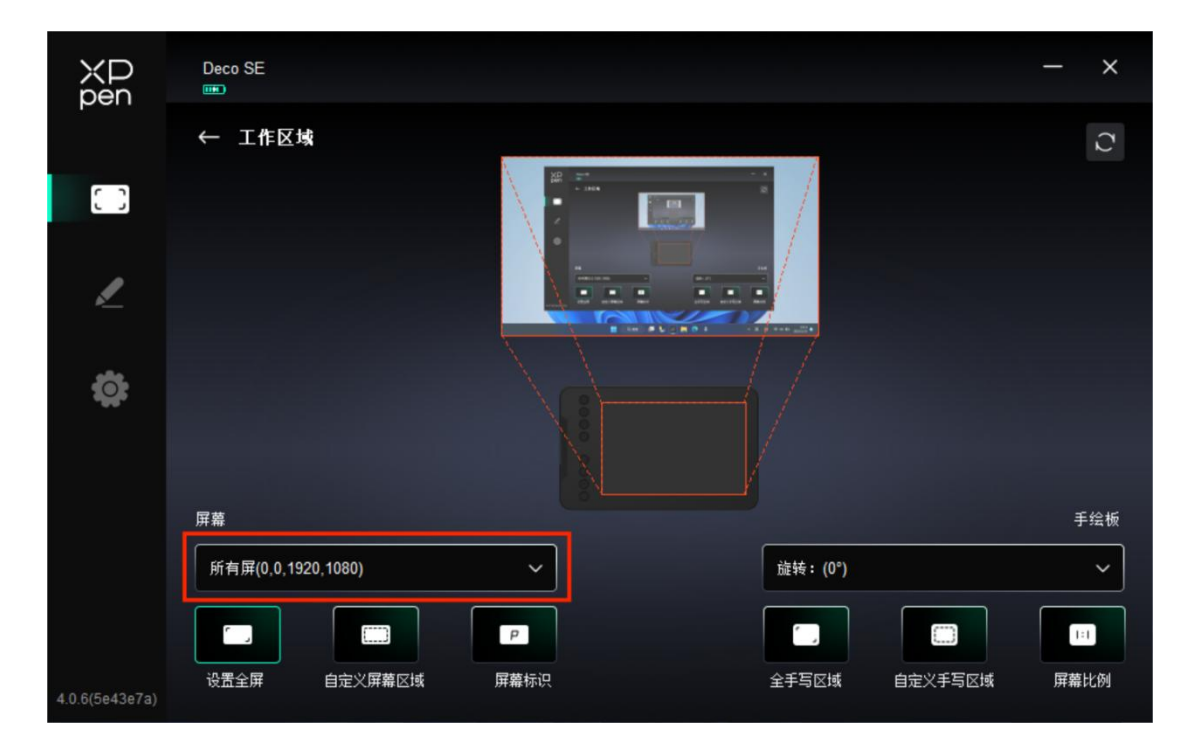

- ▶ 设置显示器的映射区域:
  - a) 设置全屏:已选显示器的整个区域;
  - b) 自定义屏幕区域:三种方式。

| 自定义屏幕区域 |                                            |
|---------|--------------------------------------------|
|         | X 0<br>Y 0<br>W 1920<br>H 1080<br>単击设置屏幕区域 |
|         | 取消 确定                                      |

- 拖拽选择区域:在"屏幕"图示上将光标从一个点拖拽到另一个点。
- 坐标: 在 X、Y、W、H 旁对应的输入框中输入坐标。

● 单击设置屏幕区域:单击后,在显示器上点击要选取的"左上角"位置和"右下角"位置。

c) 屏幕标识:

标识所有已连接的显示器,数字标识符会显示在每个显示器的左下角。

手绘板

| ХР<br>pen      | Deco SE            |                 |         | - × |
|----------------|--------------------|-----------------|---------|-----|
|                | ← 工作区域             |                 |         | D   |
|                |                    |                 |         |     |
| L              |                    |                 |         |     |
| ¢              |                    |                 |         |     |
|                | 屏幕                 |                 |         | 手绘板 |
|                | 所有屏(0,0,1920,1080) | ~               | 旋转:(0°) | ~   |
|                |                    | P<br>屏蓋标识       |         |     |
| 4.0.6(5e43e7a) |                    | 27 Mile 12 19 X |         |     |

- ▶ 设置设备工作区域:
  - a) 全手写区域:设备的整个工作区域;
  - b) 自定义手写区域:三种方式。

|       | 自定义手写区域 |                                          |
|-------|---------|------------------------------------------|
| 1.拖拽3 | 5.择区域   | X 0<br>Y 0<br>W 700<br>H 437<br>単击设置手写区域 |
|       |         | 取消 磺定                                    |

- 拖拽选择区域:在"设备"图示上将光标从一个点拖拽到另一个点。
- 坐标: 在 X、Y、W、H 旁对应的输入框中输入坐标。

单击设置屏幕区域:单击后,用手绘笔在设备工作区域上点击要选取的"左上角"位置和"右下角"位置。

- c) 屏幕比例:使设备工作区域与已选定显示器的全部显示区域比例相同。 如果两者比例不同,则假设当您在设备上绘制一个圆形时:若选择了"屏幕比例", 则屏幕上显示的就是圆形;若未选择"屏幕比例",则在屏幕上显示的是椭圆。
- ▶ 旋转:

顺时针将设备旋转 0°、90°、180° 、270°后使用;

左手模式:旋转180°。

#### 2) 应用程序

| ХР<br>pen      | Deco SE |        | + - | - × |
|----------------|---------|--------|-----|-----|
|                |         |        |     | ©   |
| [ ]            |         |        |     |     |
| 2              |         |        |     |     |
| æ              |         | Ctrl+Z |     |     |
|                |         |        |     |     |
|                |         | 工作区域   |     |     |
| 4.0.6(5e43e7a) |         |        |     |     |

- 您可在上方的应用程序列表中添加您所需的应用程序,最多可添加7个;具体的添加步骤如下:
  - 1、 点击应用程序栏右上的 "+" 打开应用选择页面;
  - 2、 从已打开的应用中选择需要添加的应用或点击"浏览"从已安装的应用中选择;
  - 3、 点击"确定",已选中的应用将会添加到应用栏;
  - 4、 选中已添加的某一个应用程序后,点击应用栏后方的"-"可删除该应用。
- 选中其中一个应用程序后,可针对该应用进行快捷键及笔按键的自定义设置,并且只会在使用该应用时生效;当切换不同应用时,驱动会自动识别并切换为对应的设置。

| ХР<br>pen      | Deco SE | pen žen                                                                                                    | + × |
|----------------|---------|----------------------------------------------------------------------------------------------------|-----|
|                |         |                                                                                                    | ⊗ C |
| 2<br>\$        |         | B         E         Ait         Space         Ctrl+Z         Ctrl++         Ctrl++         Ctrl+-         显示驱动面板 |     |
| 4.0.6(5e43e7a) |         | 工作区域                                                                                                    |     |

> 选择"其他所有应用"时,当下所设置的功能将对其他未进行自定义设置的应用生效。

### 3) 快捷键

| ХР<br>pen      | Deco SE |                                                                               | ζD<br>Sen | + - | - × |
|----------------|---------|-------------------------------------------------------------------------------|-----------|-----|-----|
|                |         |                                                                               |           |     | ©   |
|                |         | B           E           Alt           Space           Ctrl+Z           Ctrl+L |           | 7   |     |
| 4.0.6(5e43e7a) |         | 显示報动面板                                                                        | 工作区域      |     |     |

点击设备图上对应的快捷键,即可打开热键设置界面,进行自定义功能设置。

▶ 快捷键

| 热键设置 |                    |          |
|------|--------------------|----------|
| 快捷键  | <b>建</b> 盘 (最多20组) | Windows+ |
| 鼠标控制 | B,Ctrl+            |          |
| 其他   |                    |          |
| 执行程序 |                    |          |
|      |                    |          |
|      |                    |          |
|      | B,Ctrl+            |          |
|      |                    |          |
|      | 恢夏默认               | 取消 确定    |

可将当前按键设置为您所选的应用程序下的键盘常用快捷方式:例如在 3DMAX 软件中, 设置为 "Alt+A" 可以使用对齐工具。

- a) 同一按键可设置多组快捷方式:例如键入"Ctrl+C、Ctrl+V",当按下该按键后, 设置的快捷键功能会全部运行一遍。
- b) 当添加含 "Windows" 的组合键时,请用右上角的 "Windows+" 代替键盘上的 系统键:例如当您需键入 "Win(Cmd)+shift+3"时,只需先点击右上角的 "Windows+",再在键盘按下 "Shift+3"即可。
- c) 自定义命名:在该界面下方横线处可自定义当前设置功能的显示名称。

<sup>&</sup>gt; 鼠标控制

| 热键设置                                   |                                                                                    |    |                                                                                            |    |
|----------------------------------------|------------------------------------------------------------------------------------|----|--------------------------------------------------------------------------------------------|----|
| 快捷键<br><mark>鼠标控制</mark><br>其他<br>执行程序 | <ul> <li>Shift</li> <li>Ctrl</li> <li>左Alt</li> <li>右Alt</li> <li>Space</li> </ul> | +  | <ul> <li>单击</li> <li>双击</li> <li>中键单击</li> <li>右键单击</li> <li>滚轮向上</li> <li>滚轮向下</li> </ul> |    |
|                                        | 自定义命名                                                                              |    |                                                                                            |    |
|                                        |                                                                                    | 恢复 | 夏默认取消                                                                                      | 确定 |

可设置"键盘+鼠标"的组合键:例如选择"Shift"和"单击"后,可在支持此组合键的软件中实现此快捷操作。

| 热键设置    |            |        |    |
|---------|------------|--------|----|
| 快捷键     | ◉ 显示驱动面板   | 〇 无作用  |    |
| 鼠标控制    | ○ 切换显示器    |        |    |
| 其他      | ○ 精细模式     |        |    |
| #/277.2 | (B)/[E]    |        |    |
| 执行程序    | ○ 笔/橡皮擦    |        |    |
|         | ○ 滚动       |        |    |
|         |            |        |    |
|         |            |        |    |
|         | 显示驱动面板<br> |        |    |
|         |            | 恢复默认取消 | 确定 |

▶ 其他

可将当前按键设置为除键盘快捷键、鼠标之外的其他快捷功能:

"显示驱动面板":可以快速显示驱动设置面板。

"切换显示器":当有多个显示设备时,可以使光标映射到其他显示设备。

"精细模式": 让屏幕的活动区域限制在一定范围内, 可针对区域做更细致的绘图。

"[B]/[E]": 适用于极少部分应用程序的画笔与橡皮擦之间的功能切换。

"笔/橡皮擦":适用于绝大部分应用程序的画笔与橡皮擦之间的功能切换。

"滚动":按住对应按键后,可以通过笔实现滚动功能。

"无作用":按下按键后,不会触发任何功能。

▶ 执行程序

| 热键设置 |           |  |
|------|-----------|--|
| 快捷键  |           |  |
| 鼠标控制 |           |  |
| 其他   |           |  |
| 执行程序 |           |  |
|      |           |  |
|      |           |  |
|      |           |  |
|      |           |  |
|      | 恢复默认取消 磺定 |  |

可通过快捷键快速启动对应的应用程序:点击"浏览"并选择所需的应用程序后,按下该按键时,即可快速打开该应用程序。

3.3.2. 笔设置

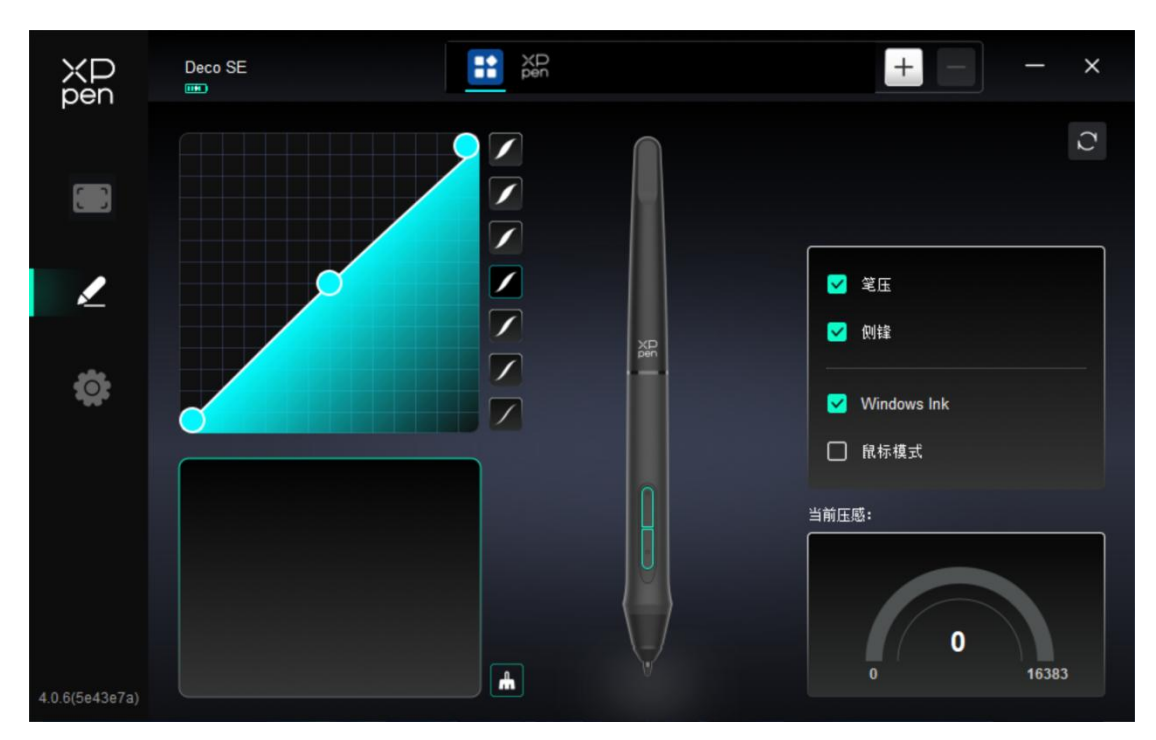

当笔位于感应区域范围内时,会自动识别不同型号的笔并将其添加到驱动中,所使用的手绘 笔需与产品兼容。

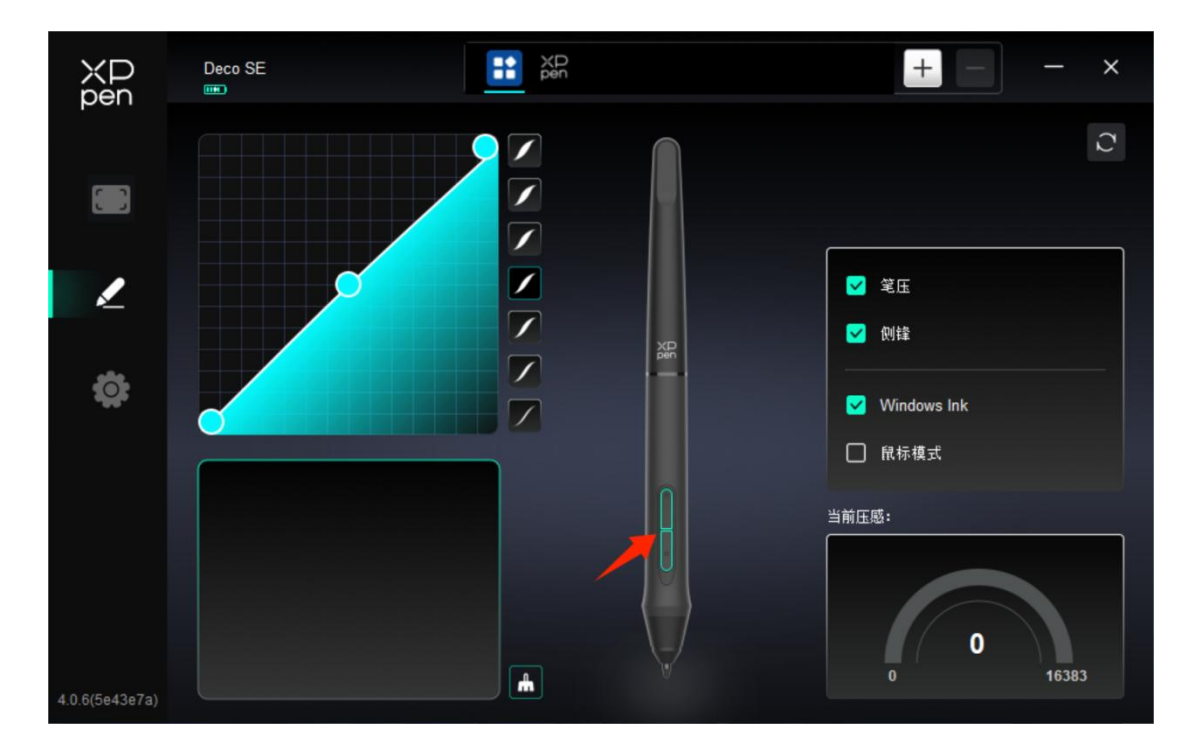

### 1) 笔按键

点击图上的笔按键位置,即可打开热键设置界面,进行自定义功能设置。

设置或使用方式同快捷键,见上文"产品设置->驱动使用->设备设置->快捷键"。

#### 2) 笔压感

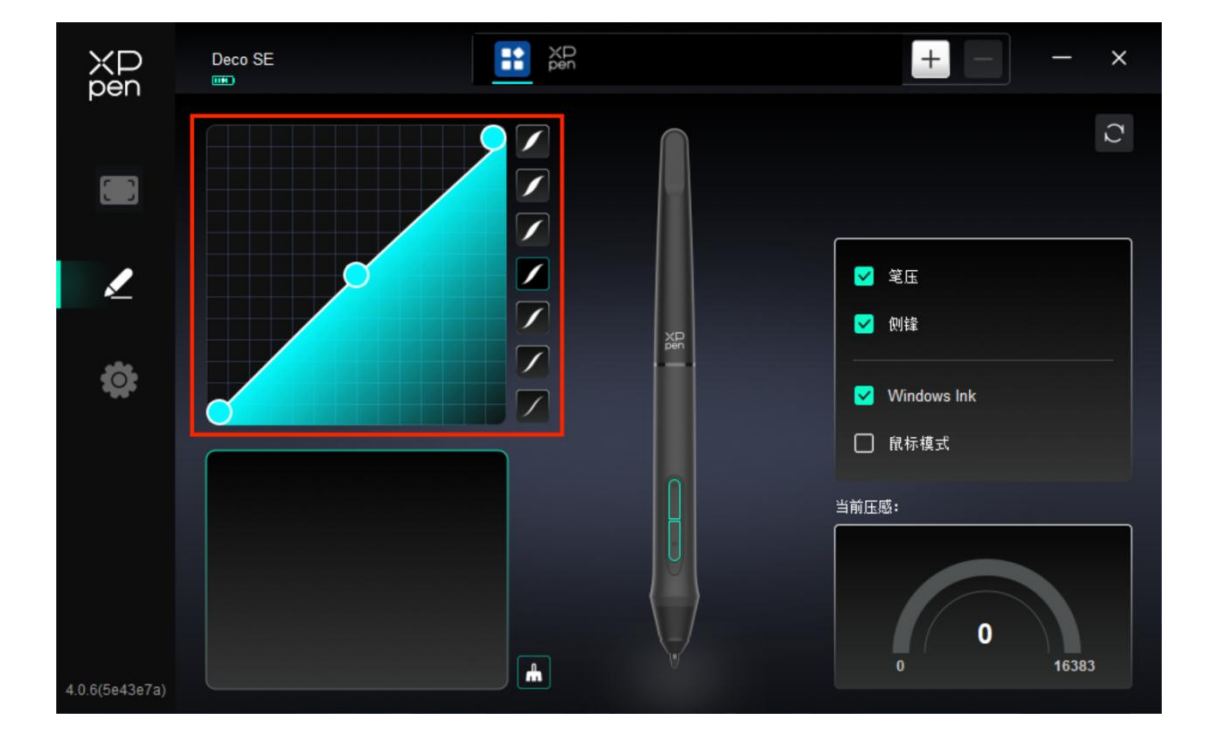

▶ 笔压曲线

您可通过手动调整"笔压曲线"或点击右侧栏的"压感预设选项"进行笔压感的调节。

您可使用手绘笔在左下方的画板处进行自由绘画,帮助您更直观地感受预设压感的笔刷效果。

▶ 当前压感

测试当前您使用笔时所产生的笔压感的具体数值。

▶ 笔压

取消勾选后,设备将不再感受笔压感的大小;即当您使用手绘笔时的笔刷效果将不会因为压 感大小而产生变化。

▶ 侧锋

取消勾选后,设备将禁用手绘笔的侧锋效果。

#### 3) 其他

Windows Ink (仅 Windows 系统)

若您使用设备的主要用途是绘画,请默认勾选此选项。

如需在 Microsoft Office/Whiteboard 等软件中用到手写功能,请勾选此选项。

> 鼠标模式

在该模式下,手绘笔的操作方式如同鼠标,即当您抬起笔并移动时,光标会停留在笔抬起时的位置。

勾选后,可调节光标随笔在设备上移动的速度;

未勾选时,则默认使用笔模式。

| XD<br>pen      | Deco SE — X                                               |
|----------------|-----------------------------------------------------------|
|                | 通用<br>                                                    |
| 1              | 当前设备                                                      |
| ¢              |                                                           |
|                | ●● 快捷键                                                    |
|                |                                                           |
| 4.0.6(5e43e7a) | Copyright © 2024 XPPEN TECHNOLOGY CO.All rights reserved. |

3.3.3. 驱动设置

1) 通用

▶ 导入&导出配置文件

将设定好的功能通过导入&导出配置的方式来读取或储存其设定值。

该功能仅支持相同的操作系统下使用。

2) 当前设备

#### ▶ 诊断工具

在驱动使用过程中出现问题时,可使用诊断工具。

▶ 反馈

如果您在使用驱动的过程中有任何问题或建议,可通过此页面反馈给我们。

▶ 提示信息

关闭后,当按下按键时,屏幕下方将不会显示按键提示。

▶ 快捷键

关闭后,将禁用设备所有按键的功能。

### 3.4. 驱动卸载

1) Windows

在开始菜单中打开[设置]→[应用]→[应用和功能],找到 "Pentablet" 单击选择 "卸载",按提示进行操作。

2) Mac

在[前往]→ [应用程序]找到 XPPen, 单击"UninstallPenTablet",并按提示进行操作。

3) Linux

Deb:在命令行中输入 sudo dpkg -r XPPenLinux 后执行命令;

Rpm: 在命令行中输入 sudo rpm -e XPPenLinux 后执行命令;

Tar.gz: 请先解压,在命令行窗口输入 sudo 后,拖动 uninstall.sh 到其中再执行命令。

# 4. 常见问题

1. 电脑无法识别设备

检查电脑 USB 接口是否正常, 如果有问题, 请更换其他 USB 接口。

2. 手绘笔不工作

- 1) 请检查是否为产品配套的手绘笔;
- 2) 请安装驱动程序,并检查驱动程序笔设置界面是否正常。
- 3. 绘图软件无法使用笔压
  - 1) 请确认该绘图软件是否支持笔压;
  - 2) 请到 XPPen 官网下载最新驱动安装并测试笔压是否正常;
  - 3) 安装前,请关闭所有的杀毒软件和图形软件;
  - 4) 若计算机已安装其他品牌手绘板/屏的驱动程序,请先卸载;
  - 5) 安装完成后请重启计算机;
  - 6) 若笔压测试正常(Windows: 在驱动程序笔设置界面,确保 Windows ink 已开高),再开启绘图软件测试。
- 4. 绘画出现延迟卡顿

请检查电脑配置(CPU&GPU)是否达到所安装绘图软件推荐配置要求,并在所用绘 图软件官网常见问题中查询根据建议在设置中优化相关功能。

如遇到任何问题,请通过以下方式联系我们:

- 网址: www.xp-pen.com.cn
- 邮箱: supportcn@xp-pen.com
- 电话: 400-609-2889 转 2 号 (技术支持中心)

400-609-2889 转1号 (客服售后中心)